### Distinguido Notario:

Nos es grato comunicarle las mejoras que se han incluido al sistema FACTURANOT®.

Le recordamos que es indispensable borrar los archivos temporales de su navegador de internet.

\*Guía para borrar caché del navegador:

http://www.facturanot.com.mx/documentacion/tutoriales/Borrar\_Tempo rales.pdf

### 1.- Posibilidad para registrar valor "NA" en el campo método de pago al momento de generar el Comprobante Fiscal.

Dentro de la pantalla de facturación, en la sección inferior izquierda, estará habilitado el campo (junto a la lista despegable) para indicar dicho valor <u>NA</u> (No Aplica).

## MÉTODO DE PAGO: NA EFECTIVO (01)

### 2.- Cambio en complemento INE, se elimina la validación "Ejecutivo nacional" para IDCONTABILIDAD.

Anteriormente en el complemento INE, no permitía generar el comprobante fiscal sin especificar el IDCONTABILIDAD, <u>se elimina</u> <u>dicha restricción.</u>

Complemento utilizado por los proveedores de los Partidos Políticos y Asociaciones Civiles (tratándose de aspirantes y candidatos independientes), para incorporar la información relativa a los datos que permitan identificar el tipo de proceso al que corresponde el gasto y el beneficiario final del mismo.

| TIPO DE PROCESO *: | TIPO DE COMITÉ:    | ID CONTABILIDAD: |
|--------------------|--------------------|------------------|
| ORDINARIO •        | EJECUTIVO NACIONAL |                  |

# 2.1.- Cambio en complemento INE, se agrega tipo de comité "Directivo Estatal" (Datos obligatorios).

Al especificar el tipo de comité "**Directivo Estatal**", se habilitarán automáticamente los campos de IDCONTABILIDAD y la sección "Entidad Federativa".

Complemento utilizado por los proveedores de los Partidos Políticos y Asociaciones Civiles (tratándose de aspirantes y candidatos independientes), para incorporar la información relativa a los datos que permitan identificar el tipo de proceso al que corresponde el gasto y el beneficiario final del mismo.

| ORDINARIO V DIREC  | -            |
|--------------------|--------------|
|                    | TIVO ESTATAL |
|                    |              |
|                    |              |
| ENTIDAD LEDERATIVA |              |
|                    | T X          |